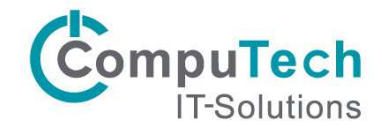

#### E-Mail Weiterleitung in Outlook einrichten und aktivieren

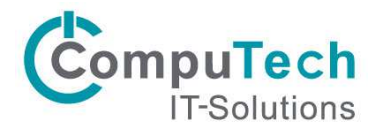

# E-Mail Weiterleitung aktivieren

1. Um eine Weiterleitung einzurichten klicken Sie als erstes auf «Datei»

| C 5 8 · →                    |                            |  |  |
|------------------------------|----------------------------|--|--|
| Datei Start Senden/Emp       | ofangen Ordner             |  |  |
| Einfügen<br>V Zwischenablage | Arial → 10<br>F K <u>U</u> |  |  |
| ✓Favoriten<br>Posteingang -  | <                          |  |  |

2. Klicken Sie auf den Link unter «Zugriff auf dieses Konto im Web»

| $\bigotimes$              |                                                                                                    |
|---------------------------|----------------------------------------------------------------------------------------------------|
| Informationen             | Kontoinformationen                                                                                     |
| Öffnen und<br>Exportieren | Microsoft Exchange                                                                                     |
| Speichern unter           | + Konto hinzufügen                                                                                     |
| Anlagen<br>speichern      | Kontoeinstellungen<br>Ändern der Einstellungen für dieses Konto oder Einrichten weiterer Verbindungen. |
| Drucken                   | Kontoeinstellungen   Zugriff auf dieses Konto im Web. <u>https://outlook.office365.com</u>             |
| Office-<br>Konto          | <ul> <li>Die Outlook-App f ür iPhone, iPad, Android oder Windows 10 Mobile herunterladen.</li> </ul>   |
|                           |                                                                                                    |

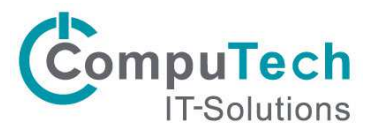

3. Klicken Sie oben Rechts auf das Symbol für die Einstellungen und wählen Sie anschliessend «Optionen»

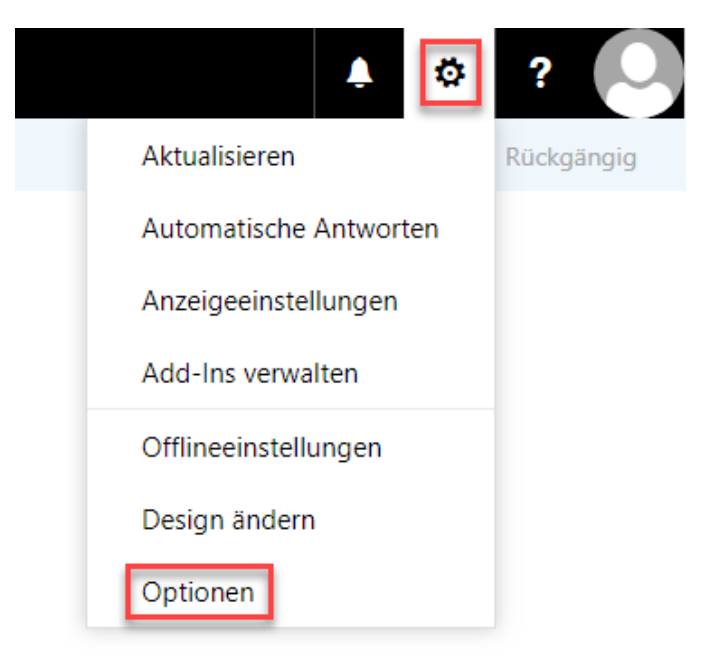

4. Wählen Sie unter «Posteingangs- und Aufräumregeln» das Plus-Symbol

|                            | E-Mail                                                                                                    |                                                                                                    |
|----------------------------|----------------------------------------------------------------------------------------------------|----------------------------------------------------------------------------------------------------|
| ••••<br>Ve<br>• Al<br>• E- | Detionen<br>Prknüpfungen<br>Igemein<br>Mail<br>Automatische Verarbeitung<br>Automatische Antworten<br>Senden rückgängig machen<br>Posteingangs- und Aufräumregeln<br>Junk-E-Mail-Berichterstattung<br>Als gelesen markieren<br>Nachrichtenoptionen<br>Lesebestätigungen<br>Antworteinstellungen<br>Konten<br>Blockieren oder zulassen<br>POP und IMAP | Speichern X Verwerfer<br>Posteingangsregein<br>Wählen Sie aus, wie E-Mails verarbeite<br>Mie Mie Mie Mie<br>Ein Name |
|                            | Optionen tur Anlagen<br>Speicherkonten<br>Layout                                                                                                    | A. fräusseren elle                                                                                                   |

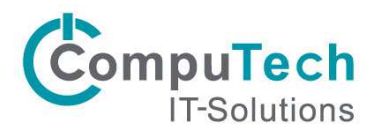

5. Nun können Sie den Namen der Regel anpassen und «Auf alle Nachrichten anwenden» auswählen

| Optionen                                    |                                                |           |                |  |
|---------------------------------------------|------------------------------------------------|-----------|----------------|--|
| Verknünfungen                               | A OK A DEFECTEN                                |           |                |  |
| <ul> <li>Allaemein</li> </ul>               | Neue Posteingangsrege                          | 1         |                |  |
| # E-Mail                                    | i todo i obtoli igaliga ogo                    |           |                |  |
| <ul> <li>Automatische Verarbeitu</li> </ul> | Name                                           |           |                |  |
| Automatische Antwor                         | Weiterleitung                                  |           |                |  |
| Senden rückgängig m                         |                                                |           |                |  |
| Posteingangs- und Au                        | Wenn die Nachricht eintrifft und all diesen Be | edingunge | en entspricht. |  |
| Junk-E-Mail-Berichter                       | [Auf alle Nachrichten anwenden]                |           |                |  |
| Als gelesen markieren                       |                                                |           |                |  |
| Nachrichtenoptionen                         | Eine auswählen                                 |           |                |  |
| Lesebestätigungen                           | Wurde gesendet oder empfangen                  | >         |                |  |
| Antworteinstellungen                        | Enthält diese Wörter                           | >         |                |  |
| ≠ Konten                                    | Main Name in                                   | ~         |                |  |
| Blockieren oder zulas:                      | Wein Name ist                                  |           |                |  |
| POP und IMAP                                | lst markiert mit                               |           |                |  |
| <ul> <li>Optionen f ür Anlagen.</li> </ul>  | lst                                            | >         |                |  |
| Speicherkonten                              | Größe liegt im angegebenen Bereich             |           |                |  |
| 4 Layout                                    | erobe negenn angegebenen bereienn              |           |                |  |
| Unterhaltungen                              | Wird in einem bestimmten Zeitraum emp          | ifangen   |                |  |
| Childred Communities                        |                                                |           |                |  |

6. Im Untersten Feld wählen Sie nun «Nachricht weiterleiten an...»

| Optionen                              | OK × Abbrechen                                     |                                                               |  |
|---------------------------------------|----------------------------------------------------|---------------------------------------------------------------|--|
| Verknüpfungen                         |                                                    |                                                               |  |
| Allgemein                             | Neue Posteingangsregel                             |                                                               |  |
| E-Mail                                | 5 5 5                                              |                                                               |  |
| 4 Automatische Verarbeiti             | Name                                               |                                                               |  |
| Automatische Antwor                   | Weiterleitung                                      |                                                               |  |
| Senden rückgängig m                   |                                                    |                                                               |  |
| Posteingangs- und Au                  | Wenn die Nachricht eintrifft und all diesen Beding | gungen entspricht.                                            |  |
| Junk-E-Mail-Berichter                 | [Auf alle Nachrichten anwenden]                    |                                                               |  |
| Als gelesen markieren                 |                                                    |                                                               |  |
| Nachrichtenoptionen                   | Bedingung                                          |                                                               |  |
| Lesebestätigungen                     | hinzurugen                                         |                                                               |  |
| Antworteinstellungen                  | All Cities Alexandre Color                         |                                                               |  |
| # Konten                              | Alle folgenden Aktionen ausfuhren                  |                                                               |  |
| Blockieren oder zulaz                 | Eine auswählen                                     |                                                               |  |
| POP und IMAP                          | Eine auswählen                                     |                                                               |  |
| * Optionen für Anlagen                | Verschieben konieren oder lörsten                  |                                                               |  |
| Speicherkonten                        | verschieden, köpieren oder löschen                 |                                                               |  |
| # Layout                              | Nachricht anheften                                 |                                                               |  |
| Unterhaltungen                        | Nachricht markieren >                              |                                                               |  |
| E-Mail-Signatur                       | Weiterleiten umleiten oder senden                  | Nachricht weiterleiten an                                     |  |
| Linkvoischau                          | Weiterleiter, officier ouer sender                 | Naciment weiteneiten ans.                                     |  |
| Nachrichtenformat                     |                                                    | Nachricht als Anlage weiterleiten an                          |  |
| Nachrichtenliste                      |                                                    | Nachricht umleiten an                                         |  |
| Nachrichtenformat<br>Nachrichtenliste |                                                    | Nachricht als Anlage weiterleiten ar<br>Nachricht umleiten an |  |
|                                       |                                                    | SMS condon an                                                 |  |

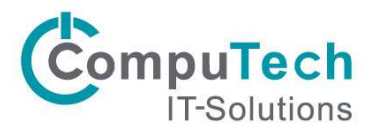

7. Geben Sie nun die E-Mail-Adresse ein, an welche die E-Mails weitergeleitet werden soll und klicken Sie auf Speichern

| 🗰 E-Mail                                    |         |                                                                                                    |
|---------------------------------------------|---------|----------------------------------------------------------------------------------------------------|
| ⊖ Optionen                                  | √ s     | speichern 🗙 Abbrechen                                                                                                    |
| Verknüpfungen<br>Allgemein                  | Nachrid | cht weiterleiten an 🔗 email@domain.ch 🗙                                                                                                    |
| # E-Mail                                    |         |                                                                                                    |
| <ul> <li>Automatische Verarbeits</li> </ul> | >>      |                                                                                                    |
| Automatische Antwor                         |         | Personen durchsuchen                                                                                                    |
| Senden rückgängig m                         |         |                                                                                                    |
| Posteingangs- und Au                        |         | Ihre Kontakte Nach Vorname                                                                                                    |
| Junk-E-Mail-Berichter                       |         |                                                                                                    |
| Als gelesen markieren                       |         | #                                                                                                    |
| Nachrichtenoptionen                         |         |                                                                                                    |
| Lesebestätigungen                           |         |                                                                                                    |
| Antworteinstellungen                        |         | A DESCRIPTION OF A DESCRIPTION OF A DESC |
| 4 Konten                                    |         |                                                                                                    |
| Blockieren oder zulas                       |         | all the second second s |

8. Speichern Sie nun die Regel mit «OK»

| 🗰 E-Mail                                                                       |                                                                    |                 |
|--------------------------------------------------------------------------------|--------------------------------------------------------------------|-----------------|
| Optionen     Verknüpfungen     Allgemein     E-Mail     Automatische Verarbein | Пок × Abbrechen<br>Neue Posteingangsregel<br>Name                  |                 |
| Automatische Antwor                                                            | Weiterleitung                                                      |                 |
| Senden rückgängig m                                                            |                                                                    |                 |
| Posteingangs- und Au                                                           | Wenn die Nachricht eintrifft und all diesen Bedingungen entspricht |                 |
| Junk-E-Mail-Berichter                                                          | [Auf alle Nachrichten anwenden]                                    |                 |
| Als gelesen markieren<br>Nachrichtenoptionen<br>Lesebestätigungen              | Bedingung<br>hinzufügen                                            |                 |
| Antworteinstellungen                                                           | Alle folgenden Aktionen ausführen                                  |                 |
| * Konten                                                                       | Nachricht weiterleiten an.                                         | email@domain.ch |
| POP und IMAP<br>* Optionen für Anlagen                                         | Aktion hinzufügen                                                  | emangedomainten |
| Speicherkonten                                                                 |                                                                    |                 |
| * Layout                                                                       | Außer, wenn eine dieser Bedingungen zutrifft                       |                 |
| Unterhaltungen                                                                 | Ausnahme<br>hinzufügen                                             |                 |
| E-Mail-Signatur                                                                |                                                                    |                 |
| Linkvorschau                                                                   | I√ Keine weiteren Kegeln anwenden (Was bedeutet das?)              |                 |
| Nachrichtenformat                                                              |                                                                    |                 |
| The state of a                                                                 |                                                                    |                 |